## COME PRENOTARE UN APPUNTAMENTO ALLE POSTE ITALIANE -

## HOW TO BOOK AN APPOINTMENT AT POST OFFICE

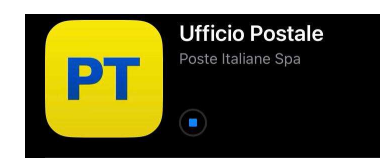

1. Andare sulla pagina web www.poste.it > Cerca Ufficio e Prenota / Click on <u>www.poste.it</u> > Cerca ufficio e prenota.

## Non hai un account? Registrati

- 2. poi cliccare 'Registrati' / click on 'Register'
- 3. Seguire la procedura di iscrizione (Nome, Cognome, Codice Fiscale, Dati Personali) / Follow the step to register (Name, Surname, NIN, Personal Info)
- 4. Una volta registrati, procedere alla prenotazione di un appuntamento cliccando su 'Cerca ufficio e prenota' / Once registered, you can book your appointment by clicking on 'Search office and book'

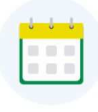

Cerca ufficio e prenota

- 5. Scegliere il servizio Bollettini o Versamenti / Select the service 'Bollettini' or 'Versamenti'
- Scegliere l'ufficio postale Via Antonio Locatelli 11 oppure un altro Ufficio postale disponibile a Bergamo /Select the post-office Antonio Locatelli 11 Street or another available Post Office in Bergamo
- 7. Scegliere giorno, orario e confermare prenotazione / Select the day, the hour and confirm the appointment
- 8. La prenotazione avrà un qrcode che dovrete scannerizzare il giorno e all'ora del vostro appuntamento alla macchinetta gialla sulla sinistra / Your appointment will have a qrcode that you have to scan on the yellow machine on the left inside the post-office on the day and hour of you appointment

Esempio/ Example:

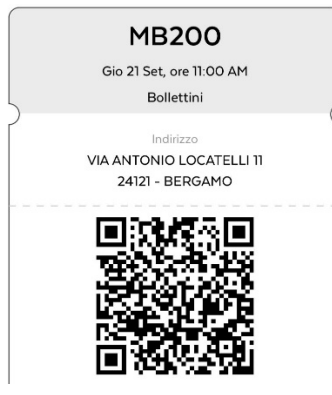